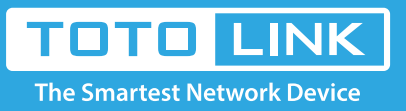

# N600R Multiple SSID settings

### It is suitable for : N600R, A800R, A810R, A3100R, T10, A950RG, A3000RU

#### **Application introduction:**

Solution about how to configure multiple SSID for TOTOLINK products.

#### STEP-1:

Connect your computer to the router by cable or wireless, then login the router by entering http://192.168.0.1

into the address bar of your browser.

| $\leftrightarrow$ $ ightarrow$ $ m C$ $ m G$ | Q 192.168.0.1 |  |  | $\rightarrow$ |
|----------------------------------------------|---------------|--|--|---------------|
|                                              |               |  |  | <br>          |

#### Note:

The default access address varies depending on the actual situation. Please find it on the bottom label of the product

#### STEP-2:

User Name and Password are required, by default both are admin in lowercase letter. Click LOGIN.

## USER LOGIN

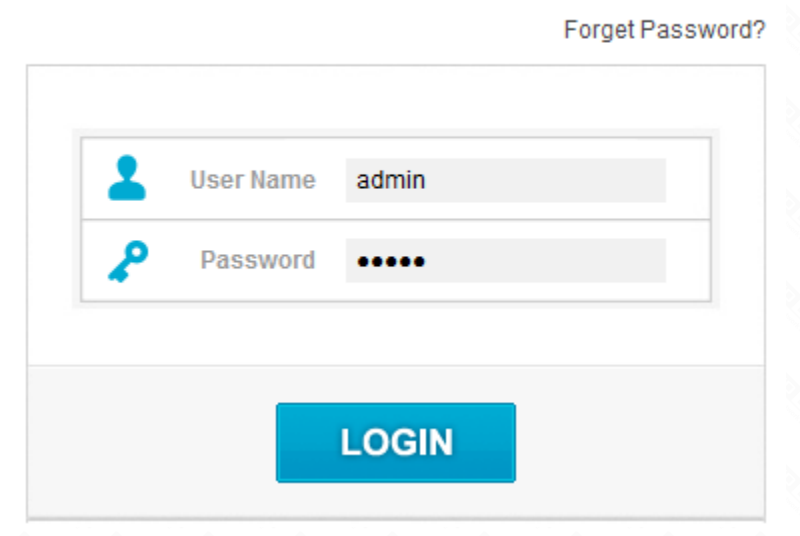

#### STEP-3:

Please go to FWireless ->Multiple APs page, and check which you have selected. Select Enable, then Input your own SSID and Key, then Click Add. So you can repeat this operation for Multiple SSID.

| Image: System Status         Image: Operation Mode         Image: Network       •         Image: Network       • | 600R (Firmware V5.3c.3243) |                        |                               |            |        |
|----------------------------------------------------------------------------------------------------|----------------------------|------------------------|-------------------------------|------------|--------|
| Operation Mode   Network   Wireless   Wireless   SilD   SilD <th>ystem Status</th> <th></th> <th></th> <th></th> <th></th>                                                                                                    | ystem Status               |                        |                               |            |        |
| Network Network Wireless Wireless Status Basic Setting Multiple APs Work • Mac Authentication WDS Setting WDS Setting Advanced Setting Wireless Schedule Wireless Schedule Multiple APs List (The maximum AP count is 2)                                                                                                    | peration Mode              | Multiple APs           |                               |            |        |
| Wireless 1   Wireless SSID   Basic Setting SSID Broadcast   Basic Setting SSID Broadcast   Multiple APs Encryption   WDS Setting Encryp Type   WPS Setting Key   Wreless Schedule                                                                                                    | etwork +                   | This page shows the    | wireless setting for multiple | APs.       |        |
| SSID         SSID         Basic Setting         Multiple APs         MAC Authentication         WDS Setting         WPS Setting         Advanced Setting         Wireless Schedule         Wultiple APs List (The maximum AP count is 2)                                                                                                    | Vireless 1 -               |                        |                               |            |        |
| Basic Setting<br>Multiple APs 2<br>MAC Authentication<br>WDS Setting<br>WPS Setting<br>Advanced Setting<br>Wireless Schedule<br>Wutiple APs List (The maximum AP count is 2)                                                                                                    | eless Status               | SSID<br>SSID Broadcast | S Enable                      | <b>_</b>   |        |
| Multiple APs   MAC Authentication   MDS Setting   WPS Setting   Advanced Setting   Wireless Schedule                                                                                                    | sic Setting                | Encryption             |                               |            |        |
| MAC Authentication   WDS Setting   WPS Setting   Advanced Setting   Wireless Schedule                                                                                                    | itiple APs 2               | Encryp Type            | TKIP/AE                       |            |        |
| WDS Setting         WPS Setting         Advanced Setting         Wireless Schedule         Multiple APs List (The maximum AP count is 2)                                                                                                    | C Authentication           | Key Format             | ASCII V                       |            |        |
| WPS Setting Advanced Setting Wireless Schedule Multiple APs List (The maximum AP count is 2)                                                                                                    | SSetting                   | Key                    | 4                             |            |        |
| Advanced Setting Wireless Schedule  Advanced Setting Multiple APs List (The maximum AP count is 2)                                                                                                    | S Setting                  |                        |                               |            |        |
| Wireless Schedule                                                                                                    | anced Setting              |                        |                               |            | 5      |
| QoS +                                                                                                    | eless Schedule             |                        |                               |            |        |
| ID CCID Encountion C                                                                                                    | toS +                      | Multiple APs List (Th  | ie maximum AP count is 2)     |            |        |
| Firewall + ID SSID Encryption S                                                                                                    | irewall +                  | ID                     | SSID                          | Encryption | Select |
| Firewall + ID SSID Encryption SS                                                                                                    | irewall +                  | ID                     | SSID                          | Encryption | Select |
| Firewall +                                                                                                    | rewall +                   | ID .                   | 2210                          | Енстурион  | Select |

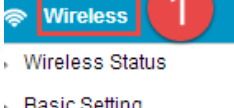

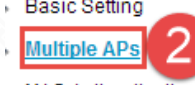

| ø | Management | + |
|---|------------|---|
| Ô | Firewall   | • |
| * | QoS        | • |